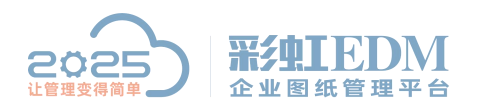

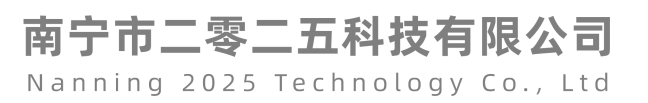

## 彩虹 EDM 系统如何导出变更记录

如图:

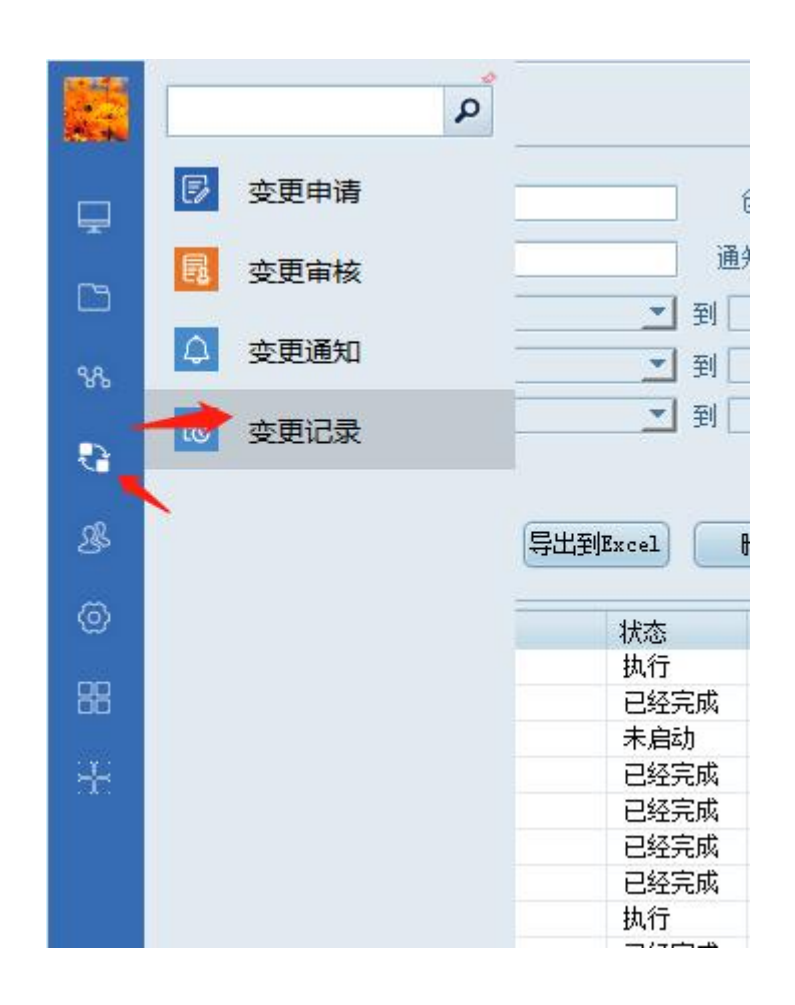

选择功能模块里面的【变更管理】→ 【变更记录】

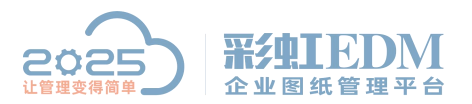

南宁市二零二五科技有限公司 Nanning 2025 Technology Co., Ltd

| 序号 | 主题 🔺 🪄 🧰 | 47 <del>.×</del>    |           |                  | 修改时间                | 创建用户  |
|----|----------|---------------------|-----------|------------------|---------------------|-------|
| 1  | 2222     | 简单筛选(S)             |           | 17:15:48         | 2019-05-10 17:15:48 | admin |
| 2  |          | 复杂筛选(P)             |           | 12:49:57         | 2019-05-23 12:49:57 | 刘备    |
| 3  | sdf 🔪 🕻  | ) 取消筛洗(C)           |           | 15:16:05         | 2019-05-20 15:16:05 | 刘备    |
| 4  | 变更操作测试 🔪 |                     |           | 08:37:44         | 2019-05-13 08:37:44 | admin |
| 5  | 测试修改     | 查找(F)               | Ctrl+F    | 18:07:31         | 2019-05-10 18:07:31 | admin |
| 6  | 儿童       |                     | 自定义列(U)   |                  | 2019-05-13 09:26:52 | admin |
| 7  | 工艺流程变更   | 日定又列(0)             |           |                  | 2019-09-16 16:26:39 | 张三    |
| 8  | 工艺流程变更   | 锁定列(V)              | 锁定列(V)    |                  | 2019-09-16 16:24:10 | 张三    |
| 9  | 零部件变更流程  | 間当時寺へる              |           | 16:22:55         | 2019-05-16 16:22:55 | admin |
| 10 | 零件问题     | ANTHINKE (VV)       |           | 15:48:44         | 2019-07-05 15:48:44 | admin |
| 11 | 苹果生产工艺文档 | 导出(E)               |           | Excel文件(X) 1     |                     | admin |
| 12 | 水果生产设计图组 | 复制标题(X)<br>复制字段名(Y) |           | Excel(模板)文件(E) 8 |                     | admin |
| 13 | 水果生产设计图组 |                     |           |                  |                     | admin |
| 14 | 水果生产设计图组 |                     |           | 15:31:35         | 2019-06-27 15:31:46 | admin |
| 15 | 图纸变更流程   | 复制列宽(Z)             |           | 16:05:34         | 2019-08-14 16:05:34 | 刘备    |
| 16 | 图纸变更流程   | ロギエル                | 2019 00 1 | - 16:51:17       | 2019-08-13 16:51:17 | 泰科思特  |
| 17 | 图纸变更流程   | 已经完成                | 2019-08-0 | 8 15:41:24       | 2019-08-08 15:41:24 | 刘备    |
| 18 | 图纸变更流程   | 已经完成                | 2019-08-0 | 7 13:46:56       | 2019-08-07 13:46:56 | 张三    |
| 10 | 网络亦有法理   | 口然宁武                | 2010-08-0 | 1 17.55.17       | 2010-08-01 17:55:17 | admin |

在表头位置鼠标右键,选择【导出】→【Excel 文件(X)】

| 文件名          | 变更记录                                 |
|--------------|--------------------------------------|
| 导出位置         |                                      |
| 🖲 导出到本地      | ): \Users\Administrator\Desktop\変更记录 |
| ○ 导入到系统      | <u>~</u>                             |
| ── Excel自动换行 | Excel自适应宽度                           |

输入文件名,选择导出位置,点击【确定】即可

以上就是本教程,了解更多欢迎咨询二零二五科技!

南宁市二零二五科技有限公司

电话: 400-118-2025

官网: www.our2025.com

地址:广西南宁市西乡塘区发展大道 189 号安吉•华尔街工谷 C 座 603 号